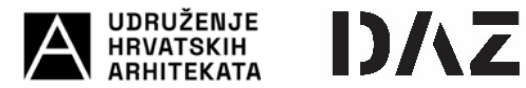

### I. REGISTRACIJA NATJECATELJA NA EOJN

Natjecatelji u natječaju (gospodarski subjekti) mogu biti:

- Fizičke osobe,
- Pravne osobe vezane uz fizičku osobu (ured ovlaštenog arhitekta, obrt...),
- Pravne osobe.

Svi natjecatelji se moraju registrirati na "novom" portalu elektroničkog oglasnika javne nabave <u>www.eojn.hr</u>.

(Napomena : Prethodno registrirani korisnici na "starom" portalu elektroničkog oglasnika javne nabave <u>www.eojn.nn.hr</u> više nisu valjani, te je potrebno izvršiti prijavu na "novi" portal).

Registracija natjecatelja na "novom" portalu javne nabave vrši se putem stranice <u>https://eojn.hr/login</u>

| ⊡ - < > |           | 🚊 eoin.hr                   |         | C                       | ۲ | ۵ | + 1 | 0 |
|---------|-----------|-----------------------------|---------|-------------------------|---|---|-----|---|
|         | 2 EOUN RH |                             |         | 🖒 https://kojn.hr/kogin |   |   |     |   |
|         |           |                             |         |                         |   |   |     |   |
|         |           |                             |         |                         |   |   |     |   |
|         |           |                             |         |                         |   |   |     |   |
|         |           |                             |         |                         |   |   |     |   |
|         |           | PRIJAVA KORISNIH            | A       |                         |   |   |     |   |
|         |           | EOJN R                      | н       |                         |   |   |     |   |
|         |           | Korisničko ime NIAS/etDAS   |         |                         |   |   |     |   |
|         |           | Korisničko Ime              | 4       |                         |   |   |     |   |
|         |           | Zaporka                     | _       |                         |   |   |     |   |
|         |           | Paties in antesist          | Prijava |                         |   |   |     |   |
|         |           | Zaboravljena zaporka        |         |                         |   |   |     |   |
|         |           | Zaboravljeno korisničko ime |         |                         |   |   |     |   |
|         |           | Povratak na naslovr         | icu     |                         |   |   |     |   |
|         |           |                             |         |                         |   |   |     |   |
|         |           |                             |         |                         |   |   |     |   |
|         |           |                             |         |                         |   |   |     |   |
|         |           |                             |         |                         |   |   |     |   |
|         |           |                             |         |                         |   |   |     |   |

Potrebno je izabrati vrstu gospodarskog subjekta prilikom registracije. Odabir vrste gospodarskog subjekta povezan je s Objavom rezultata projektnog natječaja odnosno načinom navođenja sudionika u natječaja / natjecatelja.

|   | and proven for                                                                  |                                |                                          |                               | at teacher           |                   |        |     |     |
|---|---------------------------------------------------------------------------------|--------------------------------|------------------------------------------|-------------------------------|----------------------|-------------------|--------|-----|-----|
| 2 | Nabava Koncesije                                                                |                                |                                          |                               |                      | HRV   ENG         | *)     | ×   | -   |
|   | Registriram subjekta                                                            |                                |                                          |                               |                      |                   |        |     |     |
|   | Registriram                                                                     |                                |                                          |                               |                      |                   |        |     | . 1 |
|   |                                                                                 |                                |                                          |                               |                      |                   |        |     |     |
|   | Na idućem koraku unesite podatak o l                                            | okacijskoj oznaci sjedišta i v | eličini gospodarskog subjekta ukoliko su | bjekt evidentirate za obavije | st o dodjeli koncesi | e ili sklopljenom | ugovor |     |     |
|   | Gospodarski subjekt (ponuditelj)                                                |                                |                                          |                               |                      |                   |        |     |     |
|   |                                                                                 |                                |                                          |                               |                      |                   |        |     | - 1 |
|   | Vrsta subjekta                                                                  |                                |                                          |                               |                      |                   |        |     |     |
|   | C Fielfler seeks                                                                |                                |                                          |                               |                      |                   |        |     |     |
|   | <ul> <li>Przycka usoba</li> <li>Pravna osoba vezana uz fizičku osobu</li> </ul> | (obrt, OPG,)                   |                                          |                               |                      |                   |        |     |     |
|   | 🗇 Pravna osoba                                                                  |                                |                                          |                               |                      |                   |        |     |     |
|   |                                                                                 |                                |                                          |                               |                      |                   |        |     | - 1 |
|   | Korak Registriram subjekta je neisprava                                         | an / nepotpun, Korak Registr   | riram subjekta je neispravan / nepotpun, | Obavezan odabir               |                      |                   |        |     |     |
|   |                                                                                 |                                |                                          |                               |                      |                   |        | _   | - 1 |
|   |                                                                                 |                                |                                          |                               |                      |                   |        | Zav | rSi |
|   |                                                                                 |                                |                                          |                               |                      |                   |        |     |     |
|   |                                                                                 |                                |                                          |                               |                      |                   |        |     |     |
|   |                                                                                 |                                |                                          |                               |                      |                   |        |     |     |

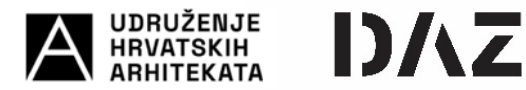

Napomena: Natjecatelji se mogu prijaviti kao bilo koji od navedenih vrsta gospodarskih subjekata i kasnije formirati zajednicu gospodarskih subjekata. Detaljan opis kreiranja zajednice gospodarskih subjekata te prijave iste na natječaj objašnjen je u kasnijim koracima ovih uputa.

U sljedećem koraku potrebno je unijeti obvezne podatke o natjecatelju (korisniku) i aktivirati korisnički račun putem pristigle e-pošte.

|                                                                                                    | The rector of                                                                                                    |                                                                                                    |                                                       |                             |                              | The ROTHERM                        |           | -  |             | -    |
|----------------------------------------------------------------------------------------------------|----------------------------------------------------------------------------------------------------|----------------------------------------------------------------------------------------------------|-------------------------------------------------------|-----------------------------|------------------------------|------------------------------------|-----------|----|-------------|------|
| Nabava                                                                                                    | Koncesije                                                                                                    |                                                                                                    |                                                       |                             |                              |                                    | HRV   ENG | *) | ×           |      |
| odaci o korisniku                                                                                                    |                                                                                                    |                                                                                                    |                                                       |                             |                              |                                    |           |    |             |      |
|                                                                                                    |                                                                                                    |                                                                                                    |                                                       |                             |                              |                                    |           |    |             |      |
| Država                                                                                                    |                                                                                                    |                                                                                                    |                                                       |                             |                              |                                    |           |    |             |      |
| 0.000                                                                                                    |                                                                                                    |                                                                                                    |                                                       |                             |                              |                                    |           |    |             |      |
| Država                                                                                                    |                                                                                                    |                                                                                                    |                                                       |                             |                              |                                    |           |    |             |      |
| Hrvatska                                                                                                    |                                                                                                    |                                                                                                    |                                                       |                             |                              |                                    |           |    | Χ.Ψ         |      |
|                                                                                                    |                                                                                                    |                                                                                                    |                                                       |                             |                              |                                    |           |    |             |      |
| Identifikacijski b                                                                                                    | roj korisnika                                                                                                    |                                                                                                    |                                                       |                             |                              |                                    |           |    |             |      |
|                                                                                                    |                                                                                                    |                                                                                                    |                                                       |                             |                              |                                    |           |    |             |      |
| Osobni identifik                                                                                                    | kacijski broj                                                                                                    |                                                                                                    |                                                       |                             |                              |                                    |           |    |             |      |
|                                                                                                    |                                                                                                    |                                                                                                    |                                                       |                             |                              |                                    |           |    |             |      |
|                                                                                                    |                                                                                                    |                                                                                                    |                                                       |                             |                              |                                    |           |    |             |      |
| Ornouni nodaci e                                                                                                    | o kovinalku                                                                                                    |                                                                                                    |                                                       |                             |                              |                                    |           |    |             |      |
| Oleovin posserv                                                                                                    |                                                                                                    |                                                                                                    |                                                       |                             |                              |                                    |           |    |             |      |
| Ime                                                                                                    |                                                                                                    |                                                                                                    |                                                       |                             |                              |                                    |           |    |             |      |
| 1                                                                                                    |                                                                                                    |                                                                                                    |                                                       |                             |                              |                                    |           |    |             |      |
| Prezime                                                                                                    |                                                                                                    |                                                                                                    |                                                       |                             |                              |                                    |           |    |             |      |
| 1                                                                                                    |                                                                                                    |                                                                                                    |                                                       |                             |                              |                                    |           |    |             |      |
|                                                                                                    |                                                                                                    |                                                                                                    |                                                       |                             |                              |                                    |           |    |             |      |
| Spol                                                                                                    |                                                                                                    |                                                                                                    |                                                       |                             |                              |                                    |           |    |             |      |
| 1                                                                                                    |                                                                                                    |                                                                                                    |                                                       |                             |                              |                                    |           |    | × *         |      |
|                                                                                                    |                                                                                                    |                                                                                                    |                                                       |                             |                              |                                    |           |    |             |      |
| <b>3</b> /2                                                                                                    |                                                                                                    |                                                                                                    | ≅ eojn.j                                              | e                           | c                            |                                    |           | ٢  | <u>م</u> ۱  | + 6  |
| <b>\$</b> 2                                                                                                    | jir dour fer                                                                                                    |                                                                                                    | i eqn.1                                               | 1                           | ¢                            | - EOLIN RH                         |           | ۲  | ۵ +         | + 10 |
| >>                                                                                                    | ji tourite                                                                                                    |                                                                                                    | â eqin.i                                              | e l                         | Ċ                            | 3+ TOTA BH                         |           | ۲  | <u>۵</u> +  | + 0  |
| > .<br>Opći uvjeti poslo                                                                                                    | ∰ t0.av er<br>wanja                                                                                                    |                                                                                                    | i≟ eojn.j                                             |                             | c                            | 3° KOUN KM                         |           | ۲  | <u>م</u> +  | + 10 |
| ><br>Opći uvjeti poslo                                                                                                    | ्रा- tourise<br>wanja                                                                                                    | neniri                                                                                                    | ≅ eojn.                                               | e -                         | 6                            | 3 tūn m                            |           | G  | <u>۵</u> +  | + 6  |
| ><br>Opći uvjeti poslo<br>Opće uvjete p                                                                                                    | یہ دربیر ہوا<br>vanja<br>coslovanja pročitajte na po                                                                                                    | oveznici.                                                                                                    | ≅ eojn.                                               | ¢                           | 6                            | 🐉 tûlin kei                        |           | ٢  | ۵ +         | • 60 |
| ><br>Opći uvjeti poslo<br>Opće uvjete p<br>□ Prihvaćam op                                                                                                    | jir stan er<br>vanja<br>vodovanja pročitajte na po<br>trče vnjete poslovanja                                                                                                    | preznici,                                                                                                    | iji sejn.                                             | ¢.                          | 6                            | 3° KOJN BH                         |           | ٢  | <u>ه</u> ۱  | + 6  |
| ><br>Opći uvjeti poslo<br>Opće uvjete p<br>Prihvaćam op                                                                                                    | 2+ tour en<br>varja<br>oslovnja pročisje na po<br>ske uvjete poslovanja                                                                                                    | pęznici.                                                                                                    | i eqn.                                                | ¢                           | 5                            | 3. EOUN EM                         |           | ۲  | <u>۵</u> -  | • •  |
| ><br>Opći urjeti poslo<br>Dpće urjeti poslo<br>Prihvačam op<br>• Korak Podaci i                                                                                                    | 2- tour er<br>wanja<br>wolovanja pročitajte na po<br>uće unjete poslovanja                                                                                                    | repotpun, Kerisničko in                                                                                                    | € eqn.1                                               | r<br>alne znakove i mora in | Č                            | 2 tour es                          |           | ۲  | <u>۵</u> +  | • •  |
| ><br>Opći uvjeti poslo<br>Opći uvjeti p<br>Prihvačam op<br>• Korak Podaci i<br>• Petrobno je pr                                                                                                    | (j)+ tours en<br>wanja<br>sodovanja pročitajte na po<br>skće unjete poslovanja<br>skorinsku je neisporavni /<br>shvašiti opće unjete poslov                                                                                                    | oveznici,<br>nepotpun, Korisničko in<br>vanja.                                                                                                    | € eejnj                                               | r<br>alne znakove i mora in | C<br>nati najmanje 6, a na   | ्रिः touri en                      |           | •  | <u>م</u> ۲۹ | + 0  |
| Opći uvjeti poslo     Opći uvjeti poslo     Opći uvjeti poslo     Prihvačam op     Korski Podaci i     Potrebno je pr     Poljet osceni si     Poljet me iso do soceni ii                                                                                                    | jar esua der<br>vanja<br>ostovanja pročitajta na po<br>cikovanja pročitajta na po<br>cikovanja je netspravan /<br>vitivatili opće uvjete poslov<br>deretilikacijski bro je obav<br>avereno                                                                                                    | zveznitek,<br>r nepostpun, Korisničko in<br>vanja.                                                                                                    | ≅ eejn.<br>ne ne smije sadržavati speci               | r<br>alne znakove i mora in | C<br>nati najmanje 6, a na   | ्रि toor क<br>vile 20 znakova.     | _         | •  | <u>۵</u>    | + 0  |
| Opći uvjeti poslo     Opći uvjeti poslo     Opći uvjeti p     Prihvaćam op     Korak Podaci ci     Polje Oscimi i     Polje Pozimi i     Polje Pozimi i     Polje Pozimi i                                                                                                    | 2+ scar er<br>varja<br>oslovanja pročlajta na po<br>korisnika je neispravan /<br>inhatili opće upiste polovanja<br>o korisnika je neispravan /<br>nihatili opće upiste polova<br>skoromi je obvezno                                                                                                    | nepotpun, Korisničko im<br>ranja,<br>rezno                                                                                                    | ë eqn.t                                               | r<br>alne znakove i mora in | د .<br>nati najmanje 6, a na | ्रे ton क<br>Wife 20 makova.       |           | ٢  | ÷ ۵         | + 0  |
| Opći uvjeti poslo     Opći uvjeti poslo     Opći uvjeti p     Prihvaćam op     Polip Obcini i     Polip Obcini i                                                                                                    | 2- tour ter<br>wanja<br>wodovanja pročinjte na po<br>de uvjete poslovanja<br>u kortanika je netspravan /<br>uthrasti opće uvjete poslov<br>de utijete poslova<br>de utijete poslova<br>de uti                                                                                                    | nepotpun, Korisničko in<br>vanja.                                                                                                    | € eqn.1                                               | r<br>alne znakove i mora in | Č<br>nati najmanje 6, a na   | ्रिः touri ter<br>više 20 znakova. |           | ٢  | to a        | + 0  |
| Opći uvjeti poslo     Opći uvjeti poslo     Opći uvjeti poslo     Prihvačam op     Korak Podaci i     Potrebno je pr     Poje Kosteli o Polje mje je ob     Polje Prezime     Polje sta je ob     Polje sta je ob                                                                                                    | jar took en<br>wanja<br>oodewanja pročitajte na po<br>korismika je neispravan /<br>nitwatiti opće uvjete poslov<br>demtilikacijski boj je obav<br>avereno<br>je obaverno<br>beverno<br>jekt obveznik u sustavu PD                                                                                                    | nepotpun, Korisničko in<br>respotpun, Korisničko in<br>rezno<br>24-ař je obavezno                                                                         | i enju.<br>ne ne smije sadržavati speci               | r<br>alne znakove i mora in | C<br>nati najmanje 6, a na   | ्रोः toan ex                       |           | ٢  | <u>ه</u>    | + 0  |
| Opći uvjeti poslo     Opći uvjeti poslo     Opći uvjeti poslo     Poribučam op     Prihvačam op     Polje Općim i polje     Polje Najeli polje     Polje Spolje na je ob     Polje Polje Najeli polje     Polje Arcesa je     Polje Arcesa je     Polje Arcesa je     Polje Arcesa je                                                                                                    | 2+ scar er<br>varja<br>oslovenja pročlajte ne po<br>korionenja pročlajte ne po<br>korionenja pročlajte ne po<br>okorionija je ujste polov<br>de ujste polovenja<br>je obverno<br>baverno<br>je obverno<br>baverno                                                                                                    | nezofici.<br>I nepotpun, Korisničko in<br>vanja.<br>zvezno<br>Xvař je obavezno<br>vezno                                                                   | ë eqn.<br>I                                           | r<br>alne znakove i mora in | Ċ<br>nati najmanje 6, a na   | 2≥ tone es                         |           | •  | ۵ ۲         | + ©  |
| Opći uvjeti poslo     Opći uvjeti poslo     Opći uvjeti poslo     Opći uvjeti poslo     Prihvaćam op     Polje Nodeki i     Polje Modeki i     Polje Nodeki i     Polje Nodeki     Polje Nodeki i     Polje Nodeki i      | (2+ 60.00 KM)<br>wanja woodowanja pročinije na po<br>kotovanja pročinije na po<br>kotovanja pročinije na poslovanja<br>kotovanja pročinije na poslovanja<br>kretovano<br>je obavezno<br>jekt obvezno<br>jekt obvezno<br>obavezno                                                                                                    | ovezniká,<br>nepotpun, Korisničko in<br>vanja,<br>zvanja<br>72-ař je obavezno<br>vezno                                                                    | € eqn.1                                               | r<br>alne znakove i mora in | Ċ<br>nati najmanje 6, a na   | ्रिः tourien<br>više 20 znakova.   |           | •  | ₫<br>       | + 10 |
| Opći uvjeti poslo     Opći uvjeti poslo     Opći uvjeti poslo     Opći uvjeti poslo     Potrobači ci     Potrobači ci    | 2- sciences<br>varija<br>ostovanja pročitujna na po<br>korstniku je neispravan /<br>kre unjete poslovanja<br>barezno<br>dentifikacijski bonj je obar<br>navezno<br>je obavezno<br>delokacijski obariti (kra i broj) je obar<br>obavezno<br>delokaciji (kra i broj) je obar<br>obavezno<br>dobarezno                                                                                                    | nveznici,<br>I nepotpun, Korisničko in<br>vanja,<br>erzno<br>24-ař je obavezno<br>vezno                                                                   | ë eejn.<br>ne ne smije sadržaveti speci               | r<br>alne znakove i mora in | C                            | ्री राज्य स्थ<br>vile 20 makova.   |           | ٩  | to a        | + 6  |
| Opći uvjeti poslo     Opći uvjeti poslo     Opći uvjeti poslo     Prihvačam op     Prihvačam op     Polje Općini     Polje Općini     Polje Općini     Polje Spolji po     Polje Spolji po     Polje Spolji po     Polje Spolji po     Polje Ali subj     Polje Mjetolj     Polje Općini     Polje Općini     Polje | 2+ souv ee<br>wanja<br>wolowanja pročlujta na po<br>korisniku je neispravan /<br>intvasti opće unjete poslovanja<br>u korisniku je obav<br>korecno<br>bavezno<br>bavezno<br>bavezno<br>i korije obavezno<br>obavezno<br>bavezno<br>postavezno<br>je obavezno<br>obavezno<br>postavezno                                                                                                    | nepotpun, Korisničko in<br>vanja.<br>294-ař je obavezno<br>vezno                                                                                          | € eqn.1                                               | r<br>alne znakove i mora in | C a na                       | (2) толн ни                        |           | ٢  | ۵ +         | + 6  |
| Opći uvjeti poslo     Opći uvjeti poslo     Opći uvjeti poslo     Opći uvjeti poslo     Prihvačam op     Prihvačam op     Polje Mosto je pr     Polje Osobni is     Polje Mosto je pr     Polje Aple o Je je polje     Polje Aple o Je je polje     Polje Aple o Je je polje     Polje Aple o Je je polje     Polje Polje o Sobna is     Polje Poljena Sobna is     Polje Poljena Sobna is     Polje Poljena Sobna is     Polje Sobna is     Polje Sobna is     Polje Sobna is     Polje Sobna is     Polje Sobna is     Polje Poljena Sobna is     Polje Poljena Sobna is     Poljena Sobna is     Poljena Poljena Poljena Sobna is     Poljena Poljena Poljena Poljena Poljena Poljena Poljena Poljena Poljena Poljena Poljena Poljena Poljena Poljena Poljena Poljena Poljena Poljena Poljena Poljena Poljena Poljena Poljena Poljena Poljena Poljena Poljena Poljena Poljena P | 2 rester ter<br>vanja<br>sotovanja pročitujta na po<br>korunija pročitujta na po<br>korunija je neispravni<br>je obavezno<br>je obavezno<br>doavezno<br>u koruji se usoja obavezno<br>u koruji se obavezno<br>obavezno<br>u koruji se obavezno<br>postaje se obavezno<br>postaje se obavezno<br>postaje se obavezno<br>postaje se obavezno<br>postaje se obavezno<br>postaje se obavezno<br>postaje se obavezno<br>postaje se obavezno                                                                                                    | rmatu<br>Imatu je u poprešno<br>Imatu<br>Imatu je u poprešno<br>Imatu                                                                                     | i enju<br>ne ne smije sadržavati speci                | r<br>alne znakove i mora in | C                            | ्रिः tourses                       |           | ٢  |             | + 6  |
| Opći uvjeti poslo     Opći uvjeti poslo     Opći uvjeti poslo     Opći uvjeti p     Prihvačam op     Prihvačam op     Polje Notika i polje Pocijan     Polje Polje Notika     Polje Polje Notika      Polje Polje Notika      Polje Polje Notika      Polje Polje      Polje      P | 2+ source<br>wanja<br>oslovenja pročituje na po<br>koriumaja pročituje na po<br>koriumaja pročituje na po<br>koriumaja pročituje na po<br>inkasti opica vjete polok<br>na poloka poloka poloka<br>poloka (bilo je obavezno<br>bovezno<br>polaka (bilo je obavezno<br>bovezno<br>polaka (bilo je obavezno<br>polaka (bilo je obavezno)<br>polaka (bilo je obavezno<br>polaka (bilo je obavezno)                                                                                                    | nepotpun, Korisničko in<br>ranja.<br>rezno<br>Xvař je obavezno<br>vezno<br>rmatu<br>mali adresu je u pogrešno                                             | € eqn.t                                               | r<br>alne znakove i mora in | C a na                       | 2) tour es                         |           | •  | <u>ه</u> ۱  | + 0  |
| Opći uvjeti poslo     Opći uvjeti poslo     Opći uvjeti poslo     Opći uvjeti poslo     Prihvaćam op     Polje Noslomi in     Polje Noslomi in     Polj | (j- toux ter)<br>wanja<br>wodowanja pročinjsta na po<br>ket vrjete poslovanja<br>det ofizikacijski broji o obav<br>avezno<br>je obavezno<br>jekt obvezno<br>bolavezno<br>ubarje obavezno<br>obavezno<br>ubarje obavezno<br>obavezno<br>ubarje na posla je u pogrešnom for<br>umati s voju osobru e re<br>u pogrešnom formatu je obavezno                                                                                                    | nepotpun, Korisničko in<br>vranja,<br>rezno<br>7X-ař je obavezno<br>vrezno<br>matu<br>matu je u pogrešno<br>no                                            | i espil<br>ne ne smije sadržavati spec<br>om formatu  | r<br>alne znakove i mora in | C a nati najmanje 6, a na    | ्रिः touruse<br>više 20 znakova    |           | •  | ۵ +         | + 0  |
| Opći vvjeti poslo     Opći vvjeti poslo     Opći vvjeti poslo     Porkvačam op     Prihvačam op     Polje Ardensi je pr     Polje Ardensi je pr     Polje Spolje na      Polje Polje Na      Polje Polje Na      Polje Polje Polje Na      Polje Polje Polje Na      Polje Polje Na      Polje Polje  | 2+ core en<br>varija<br>oslovenja pročilajte na po<br>izke unjete poslovanja<br>o korisnika je neispravan /<br>hinatiti opće unjete poslov<br>i koroj je obavezno<br>je obavezno<br>je obavezno<br>obavezno<br>obavezno<br>obavezno<br>obavezno<br>obavezno<br>posloveno (matu<br>korosničko ime je obavezno<br>obavezno (matu) a obavezno<br>obavezno<br>obavezno (matu) a obavezno<br>obavezno<br>obavezno (matu) a obavezno<br>obavezno (matu) a obavezno<br>obavezno (matu) a obavezno<br>obavezno (matu) a obavezno<br>obavezno (matu) a obavezno<br>obavezno (matu) a obavezno<br>obavezno (matu) a obavezno<br>obavezno (matu) a obavezno<br>obavezno (matu) a obavezno<br>obavezno (matu) a obavezno<br>obavezno (matu) a obavezno<br>obavezno (matu) a obavezno<br>obavezno (matu) (matu)                                                                                                    | nepotpun, Korisničko in<br>ranja,<br>aranja,<br>2V-a7 je obavezno<br>vezno<br>irmatu<br>nali adresu je u pogrešno<br>no<br>szno                           | ë eqin.<br>ne ne smije sadržaveti speci               | r<br>alne znakove i mora in | C                            | 2 tonese<br>vile 20 znakova.       |           | •  | <u>ک</u>    | + 0  |
| Opći uvjeti poslo     Opći uvjeti poslo     Opći uvjeti poslo     Opći uvjeti poslo     Prihvaćam op     Prihvaćam op     Polje Obcini Prozime je ob     Polje Obcini Prozime je ob     Polje Obcini Prozime je ob     Polje Apoli Prozime je     Polje Apoli Prozime je     Polje Apoli Prozime je     Polje Apoli Prozime je     Polje Polje Narodi Prozime je     Polje Polje Narodi Prozime je     Polje Polje Narodi Prozime je     Polje Polje Narodi Prozime je     Polje Polje Narodi Prozime je     Polje Polje Zalim Prozime je Polje Polje P | 2+ sources<br>varija<br>voslovanja pročitujta na po<br>kde uvjete poslovanja<br>v vojete poslovanja<br>v vojete poslovanja                                                                                                    | nepotpun, Korisničko in<br>vanja.<br>rezno<br>74-a7 je obavezno<br>vezno<br>mati adresu je u pogrešno<br>no<br>ezno<br>je obavezno                        | € eqn.1                                               | r<br>alne znakove i mora in | C nati najmanje 6, a na      | Д≥ колнен<br>vile 20 znakova.      |           | •  | ۵ ۲         |      |
| Opći uvjeti poslo     Opći uvjeti poslo     Opći uvjeti poslo     Opći uvjeti poslo     Prihvačam op     Polje Otočni i     Polje Otočni i     Polje Otočni i     Polje Otočni i     Polje Otočni i     Polje Polje Natori i     Polje Polje Poljavi i     Polje Poljavi i     Polje Poljavi i     Polje Poljavi i     Polje Poljavi i     Polje Otočna i     Polje Otočna i      | 2 rester en<br>varija<br>sotovernja pročitujte na po<br>viće urjete poslovanja<br>je obovezno<br>je obovezno<br>je obovezno<br>je obovezno<br>o ubovezno<br>o u                                                                                           | rvezniki,<br>repotpun, Korisničko in<br>vezno<br>24-a <sup>3</sup> je obavezno<br>vezno<br>srmatu<br>srmatu<br>je obavezno<br>je obavezno                 | i enju<br>ne ne smije sadržavati speci<br>om formatu  | r<br>alne znakove i mora in | C                            | ⊉ toan rei<br>više 20 znakova.     |           | •  | ₫ -         | + ©  |
| Opći uvjeti poslo     Opći uvjeti poslo     Opći uvjeti poslo     Potrkačam op     Prihvačam op     Polje Oslami i poslo     Polje Oslami i polje     Polje Nationa je pr     Polje Oslami i polje     Polje Nationa je pr     Polje Polje Nationa     Polje Polje Nationa     Polje Polje Polje     Polje Polje Polje     Polje     Polje     Polje Polje     Polje     Polj | IJ- KON BY<br>Vanja<br>molevanja pročinje na po<br>ko unjete poslovanja<br>o kardinila je naisporavanj<br>dihadili ojće unjete poslov<br>dihadili ojće unjete poslov<br>dihadili ojće unjete poslov<br>posloverno<br>je obaverno<br>obaverno<br>obaverno                                                                                                    | nyezniki,<br>I nepotpun, Korisničko in<br>vanja,<br>ezeno<br>7X-až je obavezno<br>vezno<br>no<br>zeno<br>je obavezno                                      | æ eejn.<br>ne ne smije sadržaveti speci<br>sm formatu | r<br>alne znakove i mora in | C I                          | ्री १०३१ स्थ<br>vile 20 znakova.   |           | •  | C -         | + 0  |
| Opći uvjeti poslo     Opći uvjeti poslo     Opći uvjeti p     Prihvačam op     Prihvačam op     Polje Općini uvjeti p     Polje Općini v polje     Polje Polje Polje     Polje Polje Polje Polje     Polje Polje Polje     Polje Polje Polje     Polje Polje Polje     Polje Polje Polje     Polje Polje Polje     Polje Polje Polje     Polje Zelim pr     Polje Zelim pr     Polje Zelim pr     Polje Zelim pr     Polje Zelim pr     Polje Polje Polje     Polje Zelim pr     Polje Polje Polje     Polje Polje Polje     Polje Polje Polje     Polje Polje     Polje Polje     Polje Polje     Polje Polje     Polje Polje     Polje Polje     Polje     Polj | 2 souver<br>varja<br>oslovneje pročluje ne po<br>solovneje pročluje ne po<br>solovneje pročluje ne po<br>solovanje pročluje ne po<br>solovanje pročluje ne po<br>solovanje pročluje ne po<br>solovano<br>pist obveznik u sustavu PD<br>je obvezno<br>obavezno<br>obav | nepotpun, Korisničko in<br>vanja.<br>nezno<br>XV-a <sup>7</sup> je obavezno<br>vezno<br>no<br>nali adresu je u pogreloc<br>no<br>ne<br>zno<br>je obavezno | € eqn.t                                               | alne znakove i mora in      | C                            | 20 row ex                          |           |    | ڻ - H       | + ©  |

Napomena: ukoliko će natječajni rad predati više gospodarskih subjekata (fizička osoba + fizička osoba ili pravna osoba + fizička osoba ili bilo koja druga zajednica gospodarskih subjekata) svi članovi zajednice se moraju registrirati.

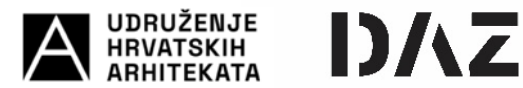

## II. KOMUNIKACIJA I RAZMJENA INFORMACIJA

Sva komunikacija i razmjena informacija između Raspisivača i Provoditelja (naručitelja) i Natjecatelja (gospodarskih subjekata), uključivo postavljanje pitanja i pružanja odgovora, vrši se isključivo putem <u>www.eojn.hr</u>.

Registrirani natjecatelji imaju pristup natječajnoj dokumentaciji na <u>www.eojn.hr</u> i na mrežnim strancima Provoditelja ukoliko je tako osigurano. U slučaju razlike natječajne dokumentacije objavljene na <u>www.eojn.hr</u> i drugim mrežnim mjestima, mjerodavna je dokumentacija na EOJN.

Nakon registracije na EOJN, u registru objava potrebno je pronaći objavljeni natječaj pod brojem objave. Broj objave natječaja **2024/S F12-0000008**.

| ⊡ - < >                           |                |                                     |                                      |                                                                                  |                                         | ii eoin.hr |                                              | c                  | 3                          |        |           |        | ۲        | ۵       | + 0  | 5 |
|-----------------------------------|----------------|-------------------------------------|--------------------------------------|----------------------------------------------------------------------------------|-----------------------------------------|------------|----------------------------------------------|--------------------|----------------------------|--------|-----------|--------|----------|---------|------|---|
|                                   |                | T EOUN RH                           |                                      |                                                                                  |                                         |            |                                              |                    | Z- EOJN RH                 |        |           |        |          |         |      |   |
| ≫ EOJN RH                         | 1              | E Nabava                            | Koncesij                             |                                                                                  |                                         |            |                                              |                    |                            | NRV    | ENG       | 300    | R        | ×       | ш    |   |
| Pretraga                          | ٩              | n Ookument                          | tacija -                             | Pitanja   Odgovori -                                                             | Planovi                                 | / Projekt  | i • Zalbe •                                  |                    | 2                          | -      | ø.        | . 1    | ۰.       | •       | *    |   |
| III Planovi nabave                | < A            | rhitektonsko o                      | lizajner                             | ski natječaj za ide                                                              | ejno mult                               | idiscip    | linarno rješenje                             | e hrvatskog n      | astupa na Svjets           | koj i  | zložbi    | i Expo | 202      | 5 Osa   | ka s |   |
| 🏢 Prethodna savjetovanja          | ( <sup>1</sup> | zradom projek                       | the dok                              | umentacije                                                                       |                                         |            |                                              |                    |                            |        |           |        |          |         |      |   |
| III Postunci                      |                | Osnovni podaci o                    | o nabavi                             |                                                                                  |                                         |            |                                              |                    |                            |        |           |        |          |         | 2    |   |
| III Objave                        |                | Naru<br>Lokacija naruj<br>Predmet n | učitelj RE<br>čitelja HI<br>abave Ar | PUBLIKA HRVATSKA MINI<br>R050 - Grad Zagreb, Grad J<br>hitektonsko dizajnerski n | ISTARSTVO W<br>Zagreb<br>atječaj za ide | INJSKIHTT  | EUROPSKIH POSLOVA<br>isciplinarno rješenje h | rvatskog nastupa n | a Svjetskoj izložbi Expo i | 025 0  | saka s iz | mobers | projekt  | ne      |      |   |
| III Odluke                        | ۲.             | Evidencijski broj n                 | abave 41                             | okumentacije<br>7<br>dune                                                        |                                         |            |                                              |                    |                            |        |           |        |          |         |      | J |
| III Zalbe                         | ۲.             | Procijenjena vrije<br>Vrsta pos     | dnost 18                             | 4.118,49<br>voreni postupak za projel                                            | ktni natiečaj                           |            |                                              |                    |                            |        |           |        |          |         |      |   |
| III Registar ugovora              |                | Broj i datum o                      | cpv 73                               | 24/5 F12-0000004, 06.03.<br>200000 - Arhitektonske i s                           | 2024<br>Irodne usluge                   |            |                                              |                    |                            |        |           |        |          |         |      |   |
| 505PODARSKI SUBJEKTI              |                | Rok za do                           | stavu 15<br>Status 01                | .04.2024 16:00:00<br>sjavljen                                                    |                                         |            |                                              |                    |                            |        |           |        |          |         |      |   |
| O Planirane nabave koje<br>pratim |                | Stavka plana nat                    | pave                                 |                                                                                  |                                         |            |                                              |                    |                            |        |           |        |          |         | •    |   |
| O Savietovania koja               | - 17           | Područje prim.                      | Evid, broj                           | Predmet nabave                                                                   | Procijenjena                            | vrijedn    | CPV                                          | EU fin.            | Planirani početak p.       | . St   | atus      |        | Zadnja   | izmjena |      |   |
| pratim                            | - 11           |                                     |                                      | Arhitektonsko dizajnerski<br>natječaj za idejno                                  |                                         |            |                                              |                    |                            |        |           |        |          |         |      |   |
| O Postupci koje pratim            |                | Zakon o javno                       | 417                                  | multidisciplinarno<br>rješenje hrvatskog<br>nastupa na Svjetskoj                 |                                         | 184.118,49 | 71200000 -<br>Achitektonske i srodne         | Ne                 | 1. kværtal                 | Po     | krenuta   | nabava | 02.02.2  | 024     |      |   |
| O Moje ponude u<br>pripremi       |                |                                     |                                      | izložbi Espo 2025 Osaka s<br>Izradom projektne<br>dokumentacije                  |                                         |            | unite                                        |                    |                            |        |           |        |          |         |      |   |
| O Moje predane ponude             | - 1            | Predmet / grupe                     |                                      |                                                                                  |                                         |            |                                              |                    |                            |        |           |        |          |         | 0    |   |
| O Moja pitanja                    | - 11           | Naziv                               |                                      |                                                                                  | Mjesto                                  |            |                                              |                    | Procijenjena vrijedno      | a Krit | . za odab | hir St | atus     |         |      |   |
| O Moje žalbe                      |                | Arhitektonsko dizajnen              | ski natječaj s                       | a idejno multidisciplina                                                         | ZAGREB                                  |            |                                              |                    | 184.118,4                  | 8      |           | 0      | bjavljen |         |      |   |

Kako bi mogli predati natječaj potrebno je postupak arhitektonskog natječaja dodati u praćene postupke pritiskom na "zvjezdicu" u gornjem desnom uglu.

| - < >                                 |         |              |                                       |                    |                                                                                 | i≟ eojr                                              | he                                                |                  | C                              |                  | ۲             | ₫       | + ©  |
|---------------------------------------|---------|--------------|---------------------------------------|--------------------|---------------------------------------------------------------------------------|------------------------------------------------------|---------------------------------------------------|------------------|--------------------------------|------------------|---------------|---------|------|
| EOJN RH                               |         | ≡ Na         | ibava P                               | loncesije          | ŧ.                                                                              |                                                      |                                                   |                  |                                | erv   eng &      | <b>B R</b>    | ×       | н    |
| retraga                               | ۹       |              | lokumenta                             | cija 🗸             | Pitanja   Odgovori -                                                            | Planovi / Proj                                       | ekti • Žalbe •                                    |                  | <b>4</b> +                     | . ©.             | 1.            | •       | *    |
| 📕 Planovi nabave                      | <       | Arhitekt     | onsko di                              | zajner             | ski natječaj za id                                                              | ejno multidiso                                       | iplinarno rješenj                                 | e hrvatskog      | nastupa na Svjetsk             | oj izložbi B     | xpo 202       | 5 Osa   | ka s |
| Prethodna savjetov                    | vanja < | Izradom      | projekti                              | ne dok             | umentacije                                                                      |                                                      |                                                   |                  |                                |                  |               |         |      |
| Postupci                              | <       | Osnovni      | podaci o r                            | abavi              |                                                                                 |                                                      |                                                   |                  |                                |                  |               |         |      |
| II Objave                             | ٢       | Loka<br>P    | narući<br>icija naručit<br>redmet nab | elja HR<br>ave Arl | PUBLIKA HIEVAI SKA MIN<br>1050 - Grad Zagreb, Grad<br>hitektonsko dizajnerski r | ISTARSTVO VANJSKI<br>Zagreb<br>iatječaj za idejno mu | itidisciplinarno rješenje i                       | vvatskog nastupa | a na Svjetskoj izložbi Expo 20 | 125 Osaka s izra | dom projekt   | ne      |      |
| dluke 0                               |         | Evidencij    | ski broj nab<br>Vrsta upro            | ave 47             | 7<br>lone                                                                       |                                                      |                                                   |                  |                                |                  |               |         |      |
| Zalbe                                 | ۲.      | Procijen     | jena vrijeda<br>Vrsta postu           | pka Ot             | 4.118,49<br>vorení postupak za proje                                            | ktni natječaj                                        |                                                   |                  |                                |                  |               |         |      |
| Registar ugovora                      | ۲       | Broj         | i datum obj                           | ave 200            | 24/5 F12-0000004, 06.03<br>200000 - Arhitektonske i                             | .2024<br>srodne usluge                               |                                                   |                  |                                |                  |               |         |      |
| SPODARSKI SUBJEKTI                    |         |              | NOK 28 COST                           | avu 19             | javljen                                                                         |                                                      |                                                   |                  |                                |                  |               |         |      |
| Planirane nabave k<br>pratim          | koje    | Stavka p     | lana naba                             | ve                 |                                                                                 |                                                      |                                                   |                  |                                |                  |               |         | ~    |
| ) Savjetovanja koja                   |         | Podruš       | čje prim. E                           | vid. broj          | Predmet nabave                                                                  | Procijenjena vrijed                                  | L_ CPV                                            | EU fin.          | Planirani početak p            | Status           | Zadnja        | izmjena |      |
| pratim                                |         |              |                                       |                    | Arhitektonsko dizajnersk<br>natječaj za idejno                                  |                                                      |                                                   |                  |                                |                  |               |         |      |
| ) Postupci koje prati                 | m       | Zakon        | ojavno 4                              | 77                 | nultidisciplinarno<br>rješenje hrvatskog<br>nastupa na Svjetskoj                | 184.11                                               | 71200000 -<br>49 Arhitektonske i srodne<br>usluge | No               | 1. kvartal                     | Pokrenuta na     | bava 02.02.21 | 024     |      |
| Moje ponude u<br>pripremi             |         |              |                                       |                    | izradom projektne<br>dokumentacije                                              |                                                      |                                                   |                  |                                |                  |               |         |      |
| ) Moje predane ponu                   | ude     | Predmet      | / grupe                               |                    |                                                                                 |                                                      |                                                   |                  |                                |                  |               |         | ~    |
| Moja pitanja                          |         | Naziv        |                                       |                    |                                                                                 | Mjesto                                               |                                                   |                  | Procijenjena vrijednost        | Krit. za odabir  | Status        |         |      |
| Moje žalbe                            |         | Arhitektonsk | ko dizajnerski                        | natječaj z         | a idejno multidisciplina                                                        | ZAGREB                                               |                                                   |                  | 184.118,49                     |                  | Objavljen     |         |      |
| <ul> <li>Nous Fallba (ako)</li> </ul> |         | Objave       |                                       |                    |                                                                                 |                                                      |                                                   |                  |                                |                  |               |         | ~    |

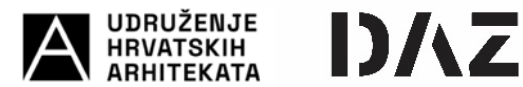

# III. PREDAJA NATJEČAJNOG RADA

Svaki gospodarski subjekt/natjecatelj ima pravo sudjelovanja na natječaju samo s jednim natječajnim radom odnosno može predati jedan (1) natječajni rad samostalno ili kao član zajednice ponuditelja/natjecatelja.

Natječajni rad se sastoji od dva dijela:

- 1. dio koji se dostavlja kroz EOJN RH (obrazac projekta)
- 2. dio koji se dostavlja Ocjenjivačkom sudu na ocjenjivanje (natječajni rad)

Sudionici projektnog natječaja (Natjecatelji) obavezno dostavljaju obrazac projekta kroz EOJN RH dok se natječajni radovi dostavljaju izvan sustava EOJN RH kako je navedeno u Uvjetima natječaja.

# IV. PONUDITELJ (natjecatelj / autor) I ZAJEDNICA GOSPODARSKIH SUBJEKATA (natjecatelji / koautorski tim)

U smislu dosadašnje ustaljene prakse sudjelovanja natjecatelja na arhitektonsko urbanističkim natječajima, natječajni rad može predati samostalni natjecatelj/autor ili više natjecatelja/koautorski tim.

Ukoliko jedan natječajni rad zajednički predaje više natjecatelja (koautorski tim) dužni su na EOJN-u registrirati Novu zajednicu gospodarskih subjekata. Zajednica gospodarskih subjekata može sadržavati neograničeni broj i vrstu gospodarskih subjekata (fizičkih i/ili pravnih osoba).

Jedan od natjecatelja treba pokrenuti izradu Nove zajednice gospodarskih subjekata, te će taj biti evidentiran kao "Član zajednice ovlašten za komunikaciju" odnosno "nositelj".

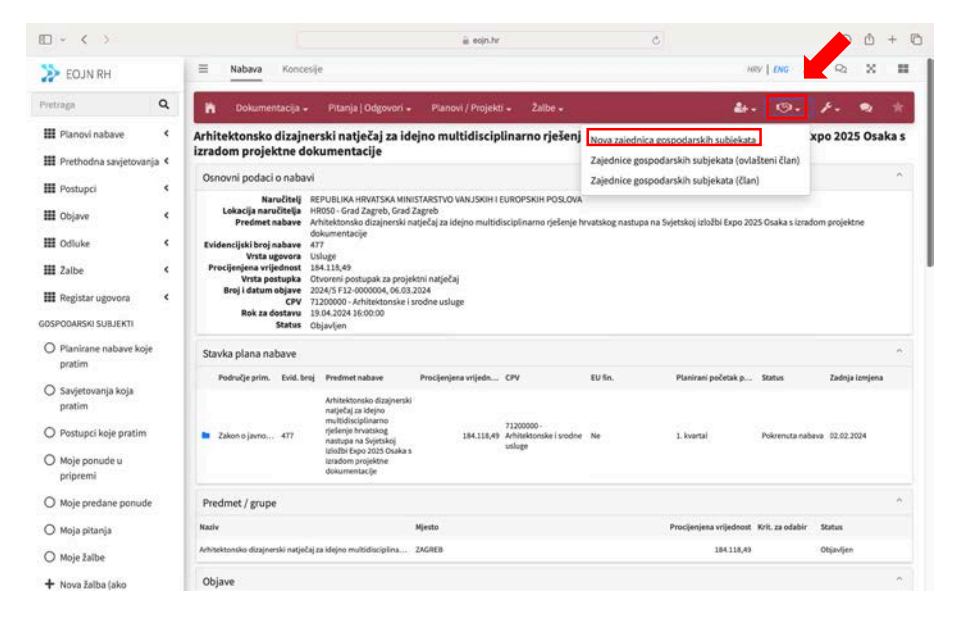

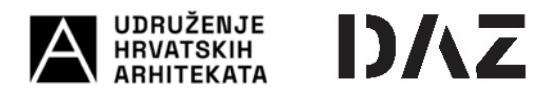

U retku <u>Član zajednice ovlašten za komunikaciju (nositelj)</u> automatski će se ispuniti podaci "nositelja". U sljedećem koraku potrebno je dodati članove zajednice tipkom "+" (unijeti naziv gospodarskog/ih subjekta : ime i prezime fizičke osobe i/ili naziv pravne osobe) te odaberi "Završi".

| >   | Nabava Koncesije                                         |                                                               |                                    | HEY   ENG 3         | <b>B</b> R1 | × =      |
|-----|----------------------------------------------------------|---------------------------------------------------------------|------------------------------------|---------------------|-------------|----------|
|     | Zajednica gospodarskih subjekata                         |                                                               |                                    |                     |             | Povratak |
|     | Osnovni podaci o zajednici                               |                                                               |                                    |                     |             |          |
|     |                                                          |                                                               |                                    |                     |             |          |
|     | Postupak JN                                              |                                                               |                                    |                     |             |          |
| . I | Arhitektonsko dizajnerski natječaj za idejno multidiscip | iplinarno rješenje hrvatskog nastupa na Svjetskoj izložbi Exp | oo 2025 Osaka sizradom projektne   | dokumentacije - 477 |             |          |
|     | Član zajednice ovlašten za komunikaciju (nositelj)       |                                                               |                                    |                     |             |          |
|     | Status zajednice gospodarskih subjekata                  |                                                               |                                    |                     |             |          |
| 0   | U pripremi                                               |                                                               |                                    |                     |             |          |
| o   |                                                          |                                                               |                                    |                     |             |          |
| 0   | Odabir ostalih članova zajednice                         |                                                               |                                    |                     |             |          |
| 0   |                                                          |                                                               |                                    |                     |             |          |
| 0   | 1 12 17 17 17 12 19 19 19 19 19 19 19 19 19 19 19 19 19  |                                                               |                                    |                     |             |          |
| o   | # Clan zajednice gospodarskih subjekata                  |                                                               |                                    |                     |             |          |
| o   | 1                                                        |                                                               |                                    |                     | × *         | ×        |
| +   |                                                          |                                                               |                                    |                     |             |          |
|     |                                                          |                                                               |                                    |                     |             |          |
| .   | Korak Zajednica gospodarskih subjekata je neispravan     | in / nepotpun, Potrebno je definirati barem jednog drugog č   | lana uz nositelja u zajednici g.s. |                     |             |          |

Sustav EOJN će na registriranu e-poštu člana zajednice gospodarskih subjekata poslati *Poziv na potvrdu članstva u zajednici ponuditelja*, a na koji član treba dati odobrenje.

| E0.3NLRW                                     | E Natana Koncreje                               |                                        |                                        |                                    |                            |
|----------------------------------------------|-------------------------------------------------|----------------------------------------|----------------------------------------|------------------------------------|----------------------------|
| nga Q                                        | n Dokomentacija • Pizerija (Odgeveri • Pizer    | w/Pupat - Inte -                       |                                        |                                    | b. O. J. 💰 i               |
| Planni nebeve 🕴 🕴                            | Arhitektonsko dizajnerski natječaj za idejno mu | Itidisciplinarno rješenje hrvatskog na | stupa na Svjetskoj izložbi Expo 2025 O | saka s izradom projektne dokumenti | cije                       |
| Prethodna savjetovanja 4                     |                                                 |                                        |                                        |                                    |                            |
| i Postapel 4                                 | Mille 9 Periat                                  |                                        |                                        |                                    |                            |
| Objeve 4                                     | Nativ zajednice grappdarskih subjeketa          | Datum slanja zahtjeva za odoboronjem   | Sonun odobrenja                        | Outure odgewore                    | Odbij Odbiri               |
| odae f                                       | Zipel perud emuter of a                         | 0104253414.9633                        | Celua adulterenge                      |                                    |                            |
| Zathe 4                                      | 1 🔘 m                                           |                                        |                                        |                                    | Manual average and a 💽 👂 🔸 |
| Negistar ugovora 🕴 4                         |                                                 |                                        |                                        |                                    |                            |
| CONTRACT                                     |                                                 |                                        |                                        |                                    |                            |
| Planineter naforve koje<br>pratien           |                                                 |                                        |                                        |                                    |                            |
| Sanjetovanja koja<br>pratim                  |                                                 |                                        |                                        |                                    |                            |
| Postupci koje pratien                        |                                                 |                                        |                                        |                                    |                            |
| Moje ponude u<br>pripromi                    |                                                 |                                        |                                        |                                    |                            |
| Noje predane ponude                          |                                                 |                                        |                                        |                                    |                            |
| Noja pitanja                                 |                                                 |                                        |                                        |                                    |                            |
| Moje Zalbe                                   |                                                 |                                        |                                        |                                    |                            |
| Nova Jalba (ako<br>postapat NUJE na<br>(GUN) |                                                 |                                        |                                        |                                    |                            |
| OTYONENI POGACI                              |                                                 |                                        |                                        |                                    |                            |
|                                              |                                                 |                                        |                                        |                                    |                            |

Po odobrenju člana zajednice gospodarskih subjekata, nositelj zajednice zaprimit će e-poštu s potvrdom članstva članova u zajednici gospodarskih subjekata, te može izvršiti popuniti i dostaviti Obrazac projekta.

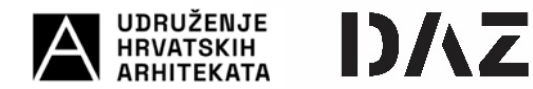

## V. OBRAZAC PROJEKTA

Prethodno predaji Obrasca projekta koji se dostavlja putem EOJN-a, potrebno je kreirati novu zajednicu ponuditelja ukoliko natječaj predaje više od jednog gospodarskog subjekta, a akok je navedeno u prethodnom poglavlju ovih uputa.

Obrazac projekta se ispunjava i predaje kroz modul "Planovi/Projekti".

| □ - < >                                                                                                    |                                                                                                    | ojn.hr                                                                                                    | Ċ                                                                                                    | © ů + ©                                                    |
|----------------------------------------------------------------------------------------------------|----------------------------------------------------------------------------------------------------|----------------------------------------------------------------------------------------------------|----------------------------------------------------------------------------------------------------|------------------------------------------------------------|
| >> EOJN RH                                                                                                    | 🗮 Nabava Koncesije                                                                                                    |                                                                                                    | - /6                                                                                                  | w∣ <i>tw</i> g <b>399</b> Q₂ X ■                           |
| Pretraga Q                                                                                                    | 🎽 Dokumentacija - Pitanja   Odgovori -                                                                                                    | Planovi / Projekti + Žalbe +                                                                                                    |                                                                                                    | · · · · · ·                                                |
| Image: Planovi nabave        Image: Prethodna savjetovanja c        Image: Postuppi        Image: Objave        Image: Objave | Arhitektonsko dizajnerski natječaj za idej<br>izradom projektne dokumentacije<br>Osnovni podaci o nabavi<br>Naručini se Strukture (Strukture)<br>I kalečija natoliškej HORO-G-na Zapelo, Grad Zapelo, Grad<br>Predmet sabav<br>Vrsta ugovara Ukuge<br>Predjenje valjeva (Strukture)<br>Vrsta ugovara Ukuge<br>Predjenje valjeva (Strukture)<br>Vrsta ugovara Ukuge<br>Revidenciji Strukture)<br>Revidenciji Strukture<br>Strukture)<br>Baka dostavu 130-42034 (Sci00) | Nova šer<br>U pripremi<br>Predane 5.0<br>Priprema dokumentacije Lenj<br>Lena CAPD adgenor<br>Pripremijeni ESPD odgovori<br>Instanca 14<br>dne uslupe | n <b>je hrvatskog nastupa na Svjetsko</b><br>NA<br>je hrvatskog nastupa na Svjetskoj izlažbi Espo 200 | oj izložbi Expo 2025 Osaka s                               |
| <ul> <li>Planirane nabave koje<br/>pratim</li> <li>Savjetovanja koja<br/>pratim</li> <li>Postupci koje pratim</li> </ul>                                                                                                    | Stavka plana nabave<br>Područje prim. Evid. brig Predmetnabave P<br>Arhitektorska dragivnski<br>narjeda ja Skrjon<br>mitidiostistianno<br>pidereje hvastang<br>natare a Skrjotkaj                                                                                                    | rocijenjena vrijedn CPV<br>7120000-<br>184.118.4 Arhitektovske i srod<br>velove                                                                      | EU Sn. Plastrani početak p…<br>dne Ne I. kvartal                                                      | n<br>Status Zadnja izmjena<br>Pokrenuta nabava (22.02.2024 |
| Moje ponude u<br>pripremi     Moje predane ponude     Moje predane ponude                                                                                                    | Infolte Equip 2023 Crailes a<br>Infolte Equip 2023 Crailes a<br>Infolte Infolte Infolte<br>Infolte Infolte Infolte Infolte<br>Predmet / grupe                                                                                                    | etto                                                                                                    | Procijenjena vrijednost                                                                               | ∧. Krit. za odabir Status                                  |
| O Moje žalbe                                                                                                    | Arhitektonsko dizajnerski natječaj za idejno multidisciplina 24<br>Objave                                                                                                    | GREB                                                                                                    | 184.118,49                                                                                            | Otjavljen                                                  |

Obrazac projekta ispunjava se kroz sljedeća poglavlja:

- OSNOVNI PODACI O NARUČITELJU I POSTUPKU
- GOSPODARSKI SUBJEKT / ČLANOVI ZAJEDNICE GOSPODARSKIH SUBJEKATA
- PREDMET I SADRŽAJ NATJEČAJNOG RADA
- <u>SADRŽAJ</u>
- OSNOVNI PODACI O NARUČITELJU I POSTUPKU

Podaci se generiraju iz sustava EOJN i Natjecatelji nisu dužni popunjavati unositi nikakve podatke. Podatke je potrebno potvrditi odabirom "Sljedeći korak"

| • | < >                                                                      | ii eojn.te C ⊙ ⊡ + D                                                                                                    |
|---|--------------------------------------------------------------------------|----------------------------------------------------------------------------------------------------|
| > | 🗏 Nabava Koncesije                                                       | 1887   DNG - <b>SHI</b> - RA - X - III                                                                                                    |
|   | 1. Osnovni podaci o naručitelju i<br>postupku                            | 🗉 Osnovni podaci o naručitelju i postupku Povratak                                                                                                 |
|   | 2. Gospodarski subjekt<br>3. Članovi zajednice<br>gospodarskih subjekata | NaruCitelj                                                                                                    |
| ш | 4. Predmet i sadržaj natječajnog<br>rada                                 | Nabava                                                                                                    |
| ш | 5. Sadržaj                                                               | Arhitektonsko dizajnerski natječaj za idejno multidisciplinarno rješenje hrvatskog nastupa na Svjetskoj izložbi Expo 2025 Osaka s izradom projek * |
|   |                                                                          | Naručitelj                                                                                                    |
|   |                                                                          | 43541122224 - REPUBLIKA HRVATSKA MINISTARSTVO VANJSKIH I EUROPSKIH POSLOVA *                                                                       |
| 0 |                                                                          | Naziv                                                                                                    |
| 0 |                                                                          | REPUBLIKA HRVATSKA MINISTARSTVO VANJSKIH I EUROPSKIH POSLOVA                                                                                       |
| 0 |                                                                          | OIB                                                                                                    |
| 0 |                                                                          | 43541122224                                                                                                    |
| 0 |                                                                          | Adresa                                                                                                    |
| 0 |                                                                          | Trg N. S. Zrinskog 7                                                                                                    |
| 0 |                                                                          | Poštanski broj                                                                                                    |
| 0 |                                                                          | 10000                                                                                                    |
| + |                                                                          | Mjesto                                                                                                    |
|   |                                                                          | Grad Zagreb                                                                                                    |
|   |                                                                          |                                                                                                    |
|   |                                                                          | Postupak                                                                                                    |

<u>GOSPODARSKI SUBJEKT / ČLANOVI ZAJEDNICE GOSPODARSKIH SUBJEKATA</u>

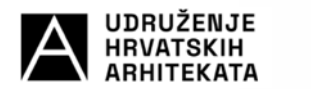

U poglavlju "Gospodarski subjekt" u polju "Natječajni rad se podnosi" potrebno je izabrati opciju Samostalno ili U ime zajednice gospodarskih subjekata.

DAZ

Ukoliko se odabere opcija "Samostalno" odabir se potvrđuje kroz "Sljedeći korak". Ukoliko odaberete opciju <u>"U ime zajednice gospodarskih subjekata</u>" u padajućem izborniku se bira kreirana Zajednica gospodarskih subjekata i kreće se na "Sljedeći korak" koji vodi na popis izlistanih članova Zajednice gospodarskih subjekata, a koji je potrebno potvrditi odabirom "Sljedeći korak".

|                                                                                                    | e contra                                                         | C                                                                           |                                                          |
|----------------------------------------------------------------------------------------------------|------------------------------------------------------------------|-----------------------------------------------------------------------------|----------------------------------------------------------|
| Banka                                                                                                    |                                                                  |                                                                             |                                                          |
|                                                                                                    |                                                                  |                                                                             |                                                          |
|                                                                                                    |                                                                  |                                                                             |                                                          |
| Obrazac projekta se podnosi                                                                                                    |                                                                  |                                                                             |                                                          |
|                                                                                                    |                                                                  |                                                                             |                                                          |
| gospodarskim subjektom na čiju se sposobno                                                                                                    | st oslanja,                                                      | n soujevata, gosponarski suojevi s pv                                       | ou constant and a second                                 |
| podugovaratelj i gospodarski subjekt na ciju s<br>Sukladno definiranom obliku sudjelovanja u l                                                       | e sposobnost ponuditely natjec<br>ISPD odgovoru, sustav će dosta | rateij oslanja, mora samostavno izrad<br>Iviti ESPD odgovor onom gospodarsk | nii ESPO obgovor u sustavu.<br>Iog subjektu koji predaje |
| zajedničku ponudu. Up <u>ute za izradu ESPD od</u>                                                                                                   | pyora.                                                           |                                                                             |                                                          |
| Natječajni rad se podnosi                                                                                                    |                                                                  |                                                                             |                                                          |
|                                                                                                    |                                                                  |                                                                             | 8                                                        |
|                                                                                                    |                                                                  |                                                                             |                                                          |
| Samostalno                                                                                                    |                                                                  |                                                                             |                                                          |
| Samostalno<br>U ime zajednice gospodarskih subjekata                                                                                                 |                                                                  |                                                                             |                                                          |
| Samostalno<br>U ime zajednice gospodarskih subjekata<br>Ponuditelj podnosi ponudu na stranom jeziku                                                  |                                                                  |                                                                             |                                                          |
| Samostalno<br>U ime zajednice gospodarskih subjekata<br>Ponuditelj podnosi ponudu na stranom jeziku                                                  |                                                                  |                                                                             |                                                          |
| Samostalno<br>U ime zajednice gospodarskih subjekata<br>Ponušitelj podnosi ponudu na stranom jeziku<br>• Polje Natječajni rad se podnosi je obavezno |                                                                  |                                                                             |                                                          |
| Samostalno<br>U ime zajednice gospodarskih subjekata<br>Ponušitelj podnosi ponudu na stranom jeziku<br>• Polje Natječajni rad se podnosi je obavezno |                                                                  |                                                                             | Prethodní korak Sijedečí k                               |

### • PREDMET I SADRŽAJ NATJEČAJNOG RADA

Potrebno označiti i potvrditi na "Sljedeći korak".

| <u>۳</u> | < >                                                     |                     | i eojn.hr ℃                                                                          |                                         | ۲          | ۵      | +       | 0  |
|----------|---------------------------------------------------------|---------------------|--------------------------------------------------------------------------------------|-----------------------------------------|------------|--------|---------|----|
| >        | 🗏 Nabava Koncesije                                      |                     |                                                                                      | HEY   ENG 80                            | R <b>1</b> | ×      |         |    |
|          | 1. Osnovni podaci o naručitelju i<br>postupku           | ≡ Predme            | sadržaj natječajnog rada                                                             |                                         |            | P      | ovratal | ik |
| ш        | 2. Gospodarski subjekt                                  |                     |                                                                                      |                                         |            |        |         |    |
| ш        | 3. Clanovi zajednice<br>gospodarskih subjekata          | Predmet /           | upe                                                                                  |                                         |            |        |         |    |
| ш        | 4. Predmet i sadržaj natječajnog<br>rada                | .0                  | Natječajni rad za predmet                                                            |                                         |            |        |         |    |
| ш        | 5. Sadržaj                                              |                     | 1 - Arhitektonsko dizajnerski natječaj za idejno multidisciplinarno rješenje hrvatsk | og nastupa na Svjetskoj izložbi Expo 20 | 25 Osał    | ka s   |         |    |
| ш        | _                                                       |                     | izradom projektne dokumentacije - Objavljen                                          |                                         |            |        |         |    |
| ш        |                                                         |                     |                                                                                      |                                         |            |        |         |    |
| 0        |                                                         |                     |                                                                                      | Prethodni korak                         | Stje       | deći k | orak    |    |
| 0        |                                                         |                     |                                                                                      |                                         |            |        |         |    |
| 0        |                                                         |                     |                                                                                      |                                         |            |        |         |    |
| 0        |                                                         |                     |                                                                                      |                                         |            |        |         |    |
| 0        |                                                         |                     |                                                                                      |                                         |            |        |         |    |
| 0        |                                                         |                     |                                                                                      |                                         |            |        |         |    |
| 0        |                                                         |                     |                                                                                      |                                         |            |        |         |    |
| +        |                                                         |                     |                                                                                      |                                         |            |        |         |    |
|          |                                                         |                     |                                                                                      |                                         |            |        |         |    |
|          |                                                         |                     |                                                                                      |                                         |            |        |         |    |
| ्स       | Financira<br>Europska unija Elektron<br>NextGeneratorEU | nički oglasnik javr | nabave RH razvijen je i implementiran projektom Nacionalnog plana oporavka i otpo    | rnosti unutar komponente +C2.3. R3-I9   | Uspost     | avalo  | DVR.    |    |

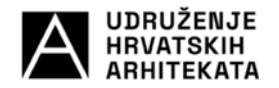

• <u>SADRŽAJ</u>

Poglavlje "Sadržaj" ispunjava se kroz dodatna 4 potpoglavlja koja se otvaraju odabirom na sliku "francuskog ključa":

<u>Osnovni podaci o natječajnom radu</u>
 Unutra potpoglavalja potrebno je unijeti broj natječajnog rada. Broj natječajnog rada proizvoljna oznaka je natječajnog rada, koja **ne predstavlja** oznaku ili šifru projekta kojom će naknadno biti označeni dijelovi natječajnog rada dostavljeni izvan EOJN. Nakon upisa broja natječajnog potrebno je potvrditi osnovne podatke odabirom "Sljedeći korak".
 Napomene : **ne označavati** Ponuditelj će koristiti podugovaratelje.

- <u>Dio ugovora koji će izvršavati pojedini član zajednice gospodarskih subjekata</u>
   U predmetnom potpoglavlju **ne popunjavati** vrijednost dijela / postotak dijela / predmet ili količina koji će se izvršavati. Potrebno je odabrati samo "Sljedeći korak".
- <u>Sadržaj natječajnog rada</u>
   U predmetnom potpoglavlju potrebno je u dijelu "Dijelovi projekta koji se ne mogu dostaviti elektroničkim sredstvima putem EOJN" / "Vrsta rada/ dokumenta" iz padajućeg izbornika odabrati i dodati:
  - 1. "Tehnička dokumentacija koja se ne može učitati na EOJN" sa sljedećim opisom: "Grafički i tekstualni prilozi"
  - 2. "Drugo" sa sljedećim opisom: "Dodatni prilozi".

DAZ

| a         |                                                                                                    |                                                                                                    |                 | E solute                                                                                                    |                                                         |   | 0 0 + 0       |
|-----------|----------------------------------------------------------------------------------------------------|----------------------------------------------------------------------------------------------------|-----------------|----------------------------------------------------------------------------------------------------|---------------------------------------------------------|---|---------------|
| ≫ = = = = | <ul> <li>I. Osnov<br/>postupki</li> <li>Z. Gospo</li> <li>J. Članov<br/>gospoda</li> <li>4. Predm<br/>rada</li> </ul> | Arhitektonsko dizajnerski r<br>1. Osnovni podaci o natječajnom<br>radu<br>2. Dio ugovora koji će izvršavati<br>pojedini član zajednice<br>gospodarskih subjekata<br>3. Sadržaj natječajnog rada | natječa<br>itac | j za idejno multidisciplinarno rješenje hrvatskog nastupa n<br>Podaći / vijednosti kriterija za odabir ponude<br>Dokumentacija / dokazi za kriterija za odabir ponude /odgovori na op<br>Opis ponučenog predmeta<br>Katalog proizvoda<br>Plan<br>Danjač | a Svjetskoj izložbi Expo 2025 Osaka s<br>isne kriterije | × | Povratak<br>+ |
|           | 5. Sədrž:                                                                                                    | 4. Obrazac projekta / rjelenja                                                                                                    | 1               | rrugeka<br>Prijedlog ugovora ili okvirnog sporazuma<br>Ostalo<br>Dodatni drugi dokumenti<br>Dijelovi projekta koji se ne mogu dostaviti elektroničkim sredstvima puto                                                                                   | m EQJN                                                  |   | * ×           |
| 0         |                                                                                                    |                                                                                                    | L               | # Vrsta rada / dokumenta                                                                                                    | +<br>Opis                                               |   | iodatke za    |
| 0         |                                                                                                    |                                                                                                    |                 | 1 Tehnička dokumentacija koja se ne može učitati na EOJN× 🗢                                                                                                    | Grafički i tekstualni prilozi                           |   | eh Zaveti     |
| 0<br>+    |                                                                                                    |                                                                                                    |                 | 2 Drugo × +                                                                                                    | Dodatni prilozi                                         |   |               |
| =         |                                                                                                    |                                                                                                    | ŀ               |                                                                                                    | Prethodní korak Sijedečí kora                           |   | iostava nove  |

Nakon unosa potvrditi odabirom "Sljedeći korak".

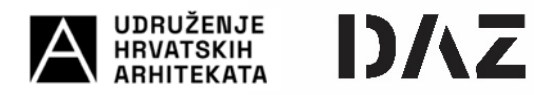

- Obrazac projekta / rješenja

U predmetnom potpoglavlju potrebno je odabrati "Uvez ponude / ZZS"

| <b>D</b> ~ | < >                  |                                                                                                    | á egn.ter C                                                                                                    | G  | ÐĆ     | 5    | + (   | 0 |
|------------|----------------------|----------------------------------------------------------------------------------------------------|----------------------------------------------------------------------------------------------------|----|--------|------|-------|---|
|            |                      | 🚁 EOJN RH                                                                                                 | 3 <mark>9</mark> волговмо                                                                                                    |    |        |      |       |   |
| >          | = (                  | Arhitektonsko dizajnerski na                                                                              | tječaj za idejno multidisciplinarno rješenje hrvatskog nastupa na Svjetskoj izložbi Expo 2025 Osaka s                                                        | ×  | 0 :    | ¢    | ==    |   |
| ш          | 1. Osnov<br>postupia | 1. Osnovni podaci o natječajnom<br>radu                                                                   | 🚍 Obrazac projekta / rješenja                                                                                                    |    |        | Pov  | ratak |   |
|            | 3. Clanos<br>gospoda | <ol> <li>Dio ugovora koji će izvršavati<br/>pojedini član zajednice<br/>gospodarskih subjekata</li> </ol> | Obrazac projekta / rješenja                                                                                                    | í. |        |      |       |   |
| ш          | 4. Predm             | dm 3. Sadržaj natječajnog rada                                                                            | Iliwez ponsude / 72%                                                                                                    | 1  |        | +    |       |   |
| ш          | 5. Sadrža            | 4. Obrazac projekta / rješenja                                                                            |                                                                                                    |    |        |      |       |   |
| ш          |                      |                                                                                                    |                                                                                                    |    |        |      |       |   |
| ш          |                      |                                                                                                    |                                                                                                    |    |        |      |       |   |
| 0          |                      |                                                                                                    | Korak Obrazac projekta / rješenja je neispravan / nepotpun, Korak Obrazac projekta / rješenja je neispravan / nepotpun, Potrebno je kreirati ponudbeni list. |    | ×      | ×    |       |   |
| 0          |                      |                                                                                                    |                                                                                                    |    |        |      |       |   |
| 0          |                      |                                                                                                    | Prethodní korak                                                                                                    |    |        |      |       |   |
| 0          |                      |                                                                                                    |                                                                                                    |    | odats  | a za |       |   |
| 0          |                      |                                                                                                    |                                                                                                    |    |        |      |       |   |
| 0          |                      |                                                                                                    |                                                                                                    |    | -      | 200  | i i i |   |
| 0          |                      |                                                                                                    |                                                                                                    |    |        |      |       |   |
| +          |                      |                                                                                                    |                                                                                                    |    |        |      |       |   |
| ш          |                      |                                                                                                    |                                                                                                    |    |        |      |       |   |
| ш          |                      |                                                                                                    | Prihvat                                                                                                    |    | COLAVA | nav  | 10).  |   |

Nakon "uveza ponude" potrebno je odabrati "Prihvati"

| <b>D</b> ~                             | < >                                                             |                                                                                                    | ම entrajos ම                                                                                                    |        | •      | <u>b</u> +           | 0 |
|----------------------------------------|-----------------------------------------------------------------|----------------------------------------------------------------------------------------------------|----------------------------------------------------------------------------------------------------|--------|--------|----------------------|---|
|                                        |                                                                 | ZP EOUN RH                                                                                                    | 3 <mark>9</mark> . ВОЛИ ОБМО                                                                                                    |        |        |                      |   |
| >> = = = = = = = = = = = = = = = = = = | E A<br>postupk<br>2. Gospo<br>4. Produ<br>4. Produ<br>5. Sadrži | 2e rozv m<br>rhitektonsko dizajnerski nat<br>Osnovni podaci e natječajnom<br>du<br>Dio ugovora koji će izvršavati<br>igećini član zajednice<br>spodarski subjekata<br>Sadržaj natječajnog rada<br>Obrazac projekta / rječenja | ječaj za idejno multidisciplinarno rješenje hrvatskog nastupa na Svjetskoj izložbi Expo 2025 Osaka s  Cobrazac projeka / rješenja  Kreiran je ponudeni list / ZZS. Utkoliko želitik amljeniti podatka klinite na lokot i obrilite kreirani obrazac.  Obrazac projeka / rješenja  Uvez ponude / ZZS  Obraze ponude / ZZS  Prechodni i | ×      | P<br>P | ¢<br>Povra<br>+<br>× |   |
| ○<br>+ Ⅲ<br>Ⅲ                          |                                                                 |                                                                                                    |                                                                                                    | ihvati |        |                      |   |

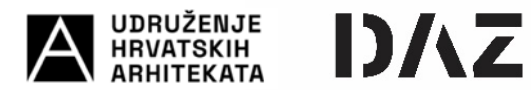

Unosom svih podataka u poglavlju "Sadržaj" potrebno je prihvatiti unos podataka odabirom "Završi".

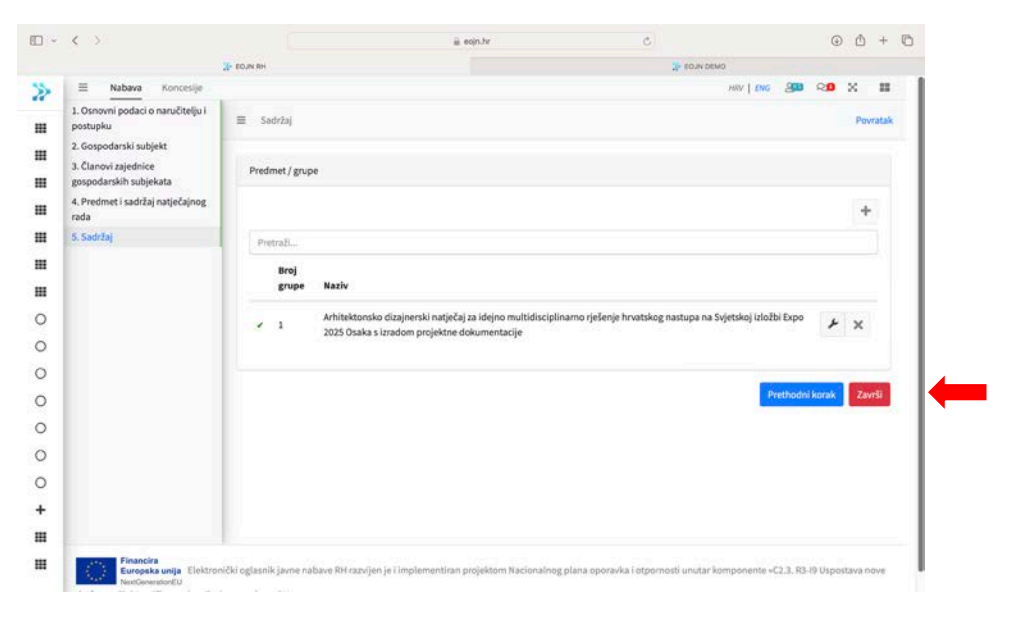

Za predaju "Obrasca projekta" potrebno je odabrati "DA"

| ED - < >                                  |                  |                                                                                                    |                    | i eojn-web-demo.azurewebsites.net Ĉ                                                                                                    |     | ۲        | ₾ +                                                                                                    | 0    |
|-------------------------------------------|------------------|----------------------------------------------------------------------------------------------------|--------------------|----------------------------------------------------------------------------------------------------|-----|----------|----------------------------------------------------------------------------------------------------|------|
| > EOJN DEMO                               | -                | H                                                                                                    | Nabava             | Naocelja 2017   1016 - 2                                                                                                    | 300 | Ra       | × :                                                                                                    |      |
| Pretraga                                  | Želi<br>Uko      | te li p                                                                                                    | ooslati <b>p</b> o | onudu / ZZS?<br>re [Da] ponuda / ZZS će biti dostavljena naručitelju.                                                                                            |     |          | Povrat                                                                                                    | aikë |
| III Planovi nabave                        | Uko              | liko                                                                                                    | odaberet           | re [Ne] ponuda / ZZS neće biti poslana i možete ju uvijek naknadno izmijeniti i                                                                                  |     |          |                                                                                                    |      |
| III Prethodna savjetovanja                | pod              | Instance in the instance of the instance of the instance |                    |                                                                                                    |     |          |                                                                                                    |      |
| III Postupci                              | 112203           |                                                                                                    |                    |                                                                                                    |     |          | +                                                                                                    |      |
| III Objave                                | Da               | Ne                                                                                                    | Odustani           |                                                                                                    |     |          |                                                                                                    |      |
| III Odluke                                | •                |                                                                                                    | Broj               |                                                                                                    |     |          |                                                                                                    |      |
| III Zalbe                                 | ۲.               |                                                                                                    | grupe              | Naziv                                                                                                    |     |          |                                                                                                    |      |
| Registar ugovora     GOSPODARSKI SUBJEKTI | ¥ <mark>–</mark> |                                                                                                    | t                  | Achitektonsko dizajnenski natječaj za idejno multidisciplinarno rješenje hrvatskog nastupa na Svjetskoj idožbi Espo 2025 Os<br>s izradom projektne dokumentacije | ika | *        | ×                                                                                                    |      |
| O Planirane nabave koje<br>pratim         |                  |                                                                                                    |                    |                                                                                                    |     | Longia L | 7005                                                                                                    |      |
| O Savjetovanja koja<br>pratim             |                  |                                                                                                    |                    |                                                                                                    |     |          | Contract of the local division of the local division of the local |      |
| O Postupci koje pratim                    |                  |                                                                                                    |                    |                                                                                                    |     |          |                                                                                                    |      |
| O Moje ponude u<br>pripremi               |                  |                                                                                                    |                    |                                                                                                    |     |          |                                                                                                    |      |
| O Moje predane ponude                     |                  |                                                                                                    |                    |                                                                                                    |     |          |                                                                                                    |      |
| O Moja pitanja                            |                  |                                                                                                    |                    |                                                                                                    |     |          |                                                                                                    |      |
| O Moje žalbe                              |                  |                                                                                                    | Fina               | ancira                                                                                                    |     |          |                                                                                                    |      |
| the Alexandra Station Station             |                  |                                                                                                    | Eur                | opska unija                                                                                                    |     |          |                                                                                                    |      |

Nakon predaje "Obrasca projekta" nositelj zajednice gospodarskih subjekata će zaprimit potvrdnu e-poštu o uspješno predanom obrascu.

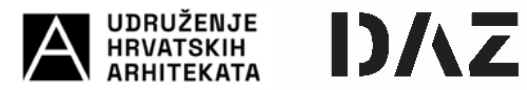

Ukoliko želite izmijeniti podatke u "Obrascu projekta" ili odustati od predaje "Obrasca projekta" isto se može izvršiti do roka predaje Natječaja.

| ⊡ - < >                                                       |           |              |                |                           | ý,                   | ojn-web-demo.azure | websites.net                   | C               |                                 | ⊙ ∆ + ©         |
|---------------------------------------------------------------|-----------|--------------|----------------|---------------------------|----------------------|--------------------|--------------------------------|-----------------|---------------------------------|-----------------|
| DMAD NLO3                                                     |           | ≡ Na         | bava Kon       | esije                     |                      |                    |                                |                 | HRV   ENG 🔒                     | R <b>0</b> X II |
| Pretraga                                                      | ۹         |              | okumentacija   | • Pitanja                 | Odgovori -           | Planovi / Projekt  | - Zalbe -                      |                 | 4. 0. /                         | •. 剩 🛧          |
| <ul><li>Planovi nabave</li><li>Prethodna savjetovan</li></ul> | ۲<br>ja ۲ | Arhitekto    | onsko dizaj    | nerski natje<br>lok nenta | ečaj za idej<br>cije | no multidiscip     | inarno rješenje hrvatsko       | g nastupa r     | na Svjetskoj izložbi Expo 2     | 2025 Osaka s    |
| III Postupci                                                  | ۲.        | PLETER       | Pretradi       | ♣                         |                      |                    |                                |                 |                                 |                 |
| III Objave                                                    | ٠         | tzmjer       | na   Dopuna    | Odustajanje               | Predano              | Broj ponude /      | Predmet/grupa Samostalno/      | . Oblik         | Datum i vrijem Status           | Povijest        |
| III Odluke                                                    |           |              |                | ×                         | ۸                    | 1                  | 1 - Arhitektons                |                 | 04.04.2024 15: Predana          | 9               |
| III Zalbe                                                     | ۲         | T Krei       | raj filter     |                           |                      |                    |                                |                 |                                 | 1.27            |
| 🎛 Registar ugovora                                            | <         | 1            |                |                           |                      |                    |                                |                 | Stravica 1 of 1 (1 stavic)      |                 |
| GOSPODARSKI SUBJEKTI                                          |           |              |                |                           |                      |                    |                                |                 |                                 |                 |
| O Planirane nabave koje<br>pratim                             | •         |              |                |                           |                      |                    |                                |                 |                                 |                 |
| O Savjetovanja koja<br>pratim                                 |           |              |                |                           |                      |                    |                                |                 |                                 |                 |
| O Postupci koje pratim                                        |           |              |                |                           |                      |                    |                                |                 |                                 |                 |
| O Moje ponude u<br>pripremi                                   |           |              |                |                           |                      |                    |                                |                 |                                 |                 |
| O Moje predane ponude                                         | 8         | 22           | Financi        | ra                        |                      |                    |                                |                 |                                 |                 |
| O Moja pitanja                                                |           | 190          | NextGen        | erationEU                 |                      |                    |                                |                 |                                 |                 |
| O Moje žalbe                                                  |           | Elektronički | oglasnik javn  | e nabave RH ra            | szvíjen je i impl    | ementiran projekto | m Nacionalnog plana oporavka i | i otpornosti un | utar komponente +C2.3: R3-I9 Us | postava nove    |
| + Nova žalba (ako                                             |           | platforme E  | lektroničkog o | glasnika javne            | nabave RH«,          |                    |                                |                 |                                 |                 |